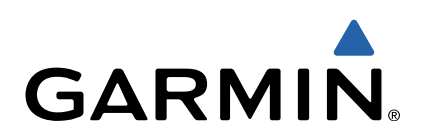

# GPSMAP<sup>®</sup> 500/700 -sarja ja echoMAP<sup>™</sup> 50/70 sarja Aloitusopas

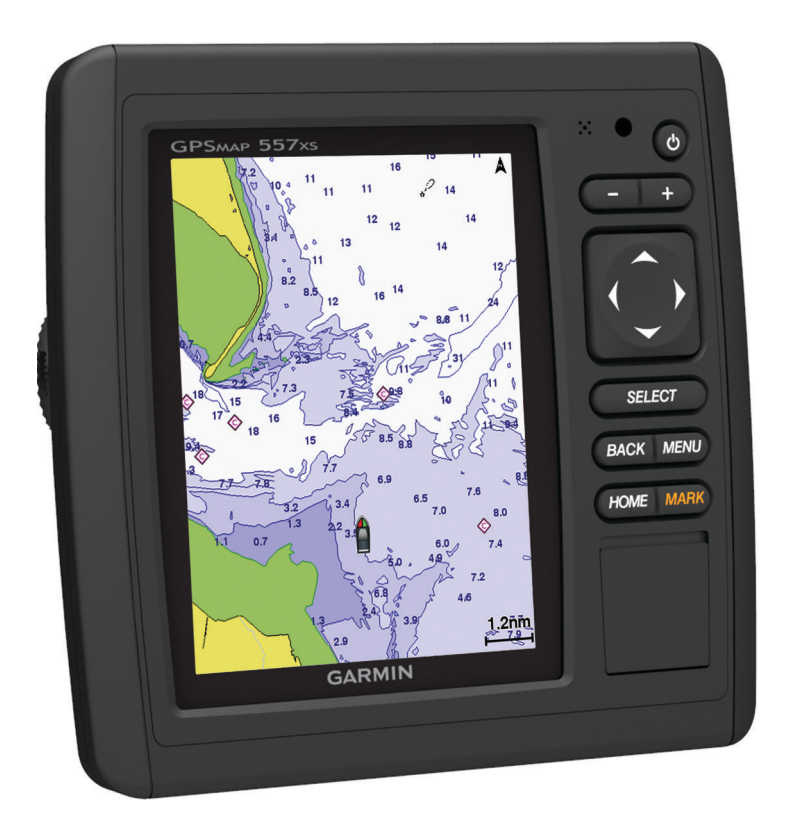

#### Johdanto

#### 

Lue lisätietoja varoituksista ja muista tärkeistä seikoista laitteen mukana toimitetusta *Tärkeitä turvallisuus- ja tuotetietoja* -oppaasta.

#### echoMAP 70 -sarja ja GPSMAP 700 -sarja

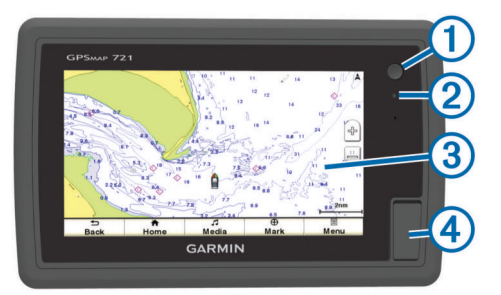

| 1 | Virtapainike                      |
|---|-----------------------------------|
| 2 | Automaattinen taustavalotunnistin |
| 3 | Kosketusnäyttö                    |
| 4 | microSD™ muistikorttipaikka       |

#### Kosketusnäytön käyttäminen

- Valitse kohde napauttamalla näyttöä.
- Panoroi tai vieritä näyttöä vetämällä sormea näytöllä.
- · Loitonna nipistämällä kahta sormea yhteen.
- Lähennä liu'uttamalla kahta sormea erilleen.

#### echoMAP 50 -sarja ja GPSMAP 500 -sarja

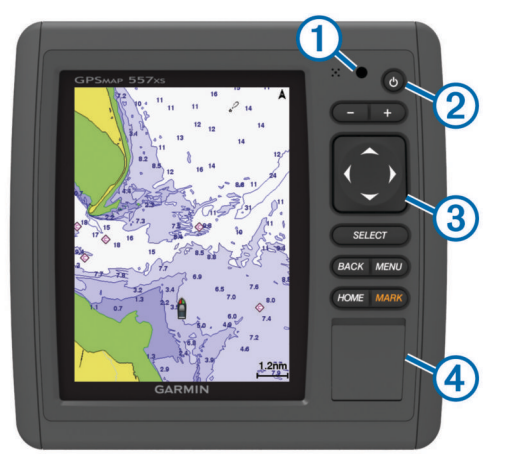

| 1          | Automaattinen taustavalotunnistin |
|------------|-----------------------------------|
| 2          | Virtapainike                      |
| 3          | Laitteen painikkeet               |
| <b>(4)</b> | microSD muistikorttipaikka        |

#### Laitteen painikkeet

| Ċ        | Pitkä painallus kytkee tai katkaisee laitteen virran.         |  |  |  |
|----------|---------------------------------------------------------------|--|--|--|
|          | Säätää taustavaloa ja väritilaa.                              |  |  |  |
| -        | Loitontaa karttaa tai näkymää.                                |  |  |  |
| ÷        | Lähentää karttaa tai näkymää.                                 |  |  |  |
| ()<br>~~ | Vierittää näkymää, korostaa asetuksia ja siirtää kohdistinta. |  |  |  |
| Select   | Kuittaa ilmoituksia ja valitsee asetuksia.                    |  |  |  |
| Back     | Palaa edelliseen näyttöön.                                    |  |  |  |
| Mark     | Tallentaa nykyisen sijainnin reittipisteeksi.                 |  |  |  |

| Home | Palaa | aloitusnäv | /ttöön. |
|------|-------|------------|---------|
|      |       |            |         |

 Menu
 Avaa avoimena olevan sivun asetusvalikon, jos käytettävissä.

 Sulkee valikon, jos käytettävissä.

#### GPS-satelliittisignaalit

Kun käynnistät karttaplotterin, GPS-vastaanottimen on määritettävä nykyinen sijainti keräämiensä satelliittitietojen avulla. Kun karttaplotteri löytää satelliittisignaaleja, **satelliitti**signaaleja, **satelliitti**signaaleja, **satelliitti**signaalin, **satelliitti**signaalin, **satelliitti**, satelliittisignaalin, satelliittisignaalin, satelliittisignaalin, satelliittisignaalin, satelliittisignaalin, satelliittisignaalin, satelliittisignaalin, satelliittisignaalin,

Lisätietoja GPS-järjestelmästä on osoitteessa www.garmin.com /aboutGPS.

#### Taustavalon säätäminen

- Valitse Asetukset > Järjestelmä > Näyttö > Taustavalo.
   VIHJE: voit avata taustavalon asetukset painamalla missä tahansa näytössä Ċ-painiketta.
- 2 Valitse vaihtoehto:
  - Säädä taustavalon tasoa.
  - Valitse Automaattinen taustavalo käyttöön tai Automaattinen.

#### Väritilan säätäminen

- 1 Valitse Asetukset > Järjestelmä > Näyttö > Väritila.
- **2** Valitse vaihtoehto.

#### Muistikorttien asettaminen

Voit käyttää karttaplotterissa valinnaisia muistikortteja. Asettamalla laitteeseen karttatietoja sisältävän muistikortin voit tarkastella tarkkoja satelliittikuvia ja ilmakuvia satamista, venesatamista ja muista kohdepisteistä. Tyhjän muistikortin avulla voit siirtää esimerkiksi reittipisteitä, reittejä ja jälkiä toiseen yhteensopivaan Garmin-karttaplotteriin tai tietokoneeseen.

1 Avaa karttaplotterin etupuolella korttipaikan kansi ①.

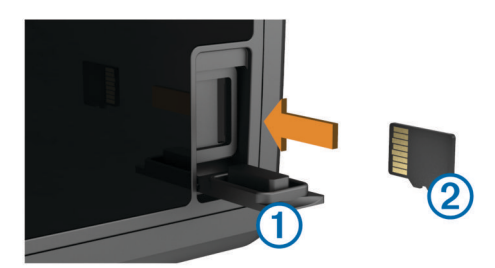

- 2 Aseta muistikortti 2 siten, että nimiö on oikealla.
- 3 Työnnä korttia sisäänpäin, kunnes se napsahtaa paikalleen.
- 4 Sulje kansi.

#### Reittipisteet

Reittipisteet ovat laitteeseen tallentamiasi sijainteja.

Nykyisen sijainnin merkitseminen reittipisteeksi Valitse missä tahansa näytössä Merkitse.

#### Reittipisteen luominen toiseen sijaintiin

- 1 Valitse Navigointitiedot > Reittipisteet > Luo reittipiste.
- 2 Valitse vaihtoehto:
  - Jos haluat luoda reittipisteen käyttämällä koordinaatteja, valitse Syötä koordinaatit ja anna sitten koordinaatit.
  - Jos haluat luoda reittipisteen kartan avulla, valitse Käytä karttaa, valitse sijainti ja valitse sitten Siirrä reittipiste.

### Mies yli laidan -sijainnin merkitseminen ja navigointi siihen

Kun merkitset reittipisteen, voit määrittää sen mies yli laidan (MOB, Man Overboard) -sijainniksi.

Valitse vaihtoehto:

- Valitse missä tahansa näytössä Merkitse > Mies yli laidan > Kyllä.
- Valitse aloitusnäytössä Mies yli laidan > Kyllä.

Kansainvälinen MOB-symboli merkitsee aktiivisen MOBpisteen, ja karttaplotteri määrittää suoran reitin takaisin merkittyyn sijaintiin.

#### Navigointi

#### Navigoiminen kartan pisteeseen

#### **▲ VAROITUS**

Auto Guidance perustuu sähköisiin karttatietoihin. Tiedot eivät takaa, että reitillä ei ole esteitä eikä matalaa väylää. Vertaa reittiä huolellisesti kaikkiin näkyviin merkkeihin, jotta vältät reitillä mahdollisesti olevat maa-alueet, matalat vesialueet ja muut esteet.

Käytettäessä Siirry-toimintoa suora reitti ja korjattu reitti saattavat ylittää maa-alueita tai matalia vesialueita. Tarkkaile visuaalisia merkkejä ja ohjaa siten, että vältät maa-alueet, matalat vesialueet ja muut vaaralliset kohteet.

**HUOMAUTUS:** avomeren kalastuskartta on käytettävissä Premium-kartoissa joillakin alueilla.

HUOMAUTUS: auto Guidance on käytettävissä Premiumkartoissa joillakin alueilla.

- 1 Valitse sijainti navigointikartassa tai kalastuskartassa.
- 2 Valitse tarvittaessa Select.
- 3 Valitse Navigoi.
- 4 Valitse vaihtoehto:
  - · Jos haluat navigoida suoraan sijaintiin, valitse Siirry.
  - Jos haluat luoda sijaintiin reitin käännöksineen, valitse Reitti.
  - Jos haluat käyttää Auto Guidance -toimintoa, valitse Opastus.
- 5 Tarkista purppuranpunaisella värillä merkitty reitti.

**HUOMAUTUS:** kun käytät Auto Guidance -toimintoa, magentan värisen viivan sisällä mahdollisesti oleva harmaa viiva osoittaa, että Auto Guidance ei voi laskea osaa Auto Guidance -viivasta. Tämä johtuu veden minimiturvasyvyysasetuksesta ja esteen minimikorkeusasetuksesta.

 Seuraa purppuranpunaisella merkittyä viivaa ja väistä maata, matalaa vettä ja muita esteitä.

### Reitin luominen ja navigoiminen nykyisestä sijainnista

Voit luoda reitin navigointi- tai kalastuskarttaan ja navigoida sen heti. Reitti- tai reittipistetietoja ei tallenneta.

HUOMAUTUS: avomeren kalastuskartta on käytettävissä Premium-kartoissa joillakin alueilla.

- 1 Valitse määränpää navigointikartassa tai kalastuskartassa.
- 2 Valitse Navigoi > Reitti.
- 3 Valitse viimeisen käännöksen sijainti ennen määränpäätä.
- 4 Valitse Lisää käännös.
- 5 Voit tarvittaessa lisätä käännöksiä toistamalla vaiheita 3 ja 4. Aloita määränpäästä ja siirry aluksen nykyistä sijaintia kohti. Lisää viimeiseksi käännös, jonka teet ensimmäiseksi nykyisen sijaintisi jälkeen. Sen pitäisi olla alusta lähimpänä oleva käännös.

- 6 Valitse tarvittaessa Valikko.
- 7 Valitse Navigoi reitti.
- 8 Tarkista purppuranpunaisella värillä merkitty reitti.
- 9 Seuraa purppuranpunaisella merkittyä viivaa ja väistä maata, matalaa vettä ja muita esteitä.

## www.garmin.com/support

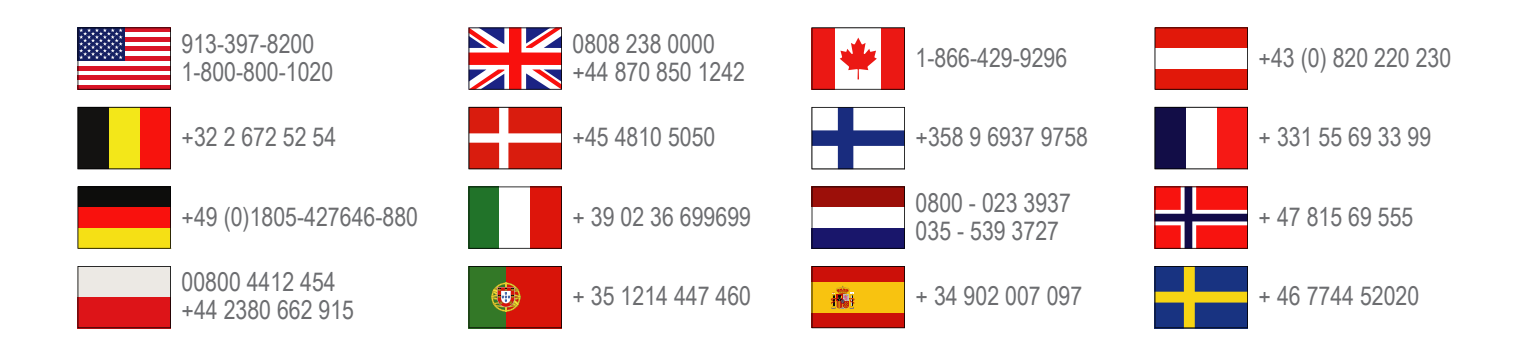

Garmin International, Inc. 1200 East 151st Street Olathe, Kansas 66062, Yhdysvallat

Garmin (Europe) Ltd. Liberty House, Hounsdown Business Park Southampton, Hampshire, SO40 9LR, Iso-Britannia

> **Garmin Corporation** No. 68, Zhangshu 2nd Road, Xizhi Dist. New Taipei City, 221, Taiwan

Garmin<sup>®</sup>, Garmin-logo ja GPSMAP<sup>®</sup> ovat Garmin Ltd:n tai sen tytäryhtiöiden tavaramerkkejä, jotka on rekisteröity Yhdysvalloissa ja muissa maissa. echoMAP<sup>™</sup> on Garmin Ltd:n tai sen tytäryhtiöiden tavaramerkki. Näitä tavaramerkkejä ei saa käyttää ilman Garminin nimenomaista lupaa.

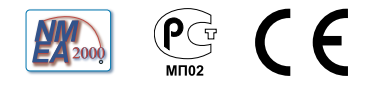